### 電子請求システム操作マニュアル(初期設定等)

- 電子請求システム(BtoBプラットフォームサービス)初期設定用の操作マニュアル ー

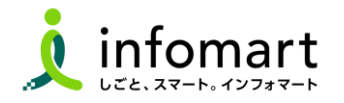

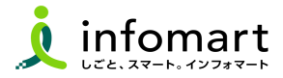

#### 初期設定

- 【招待メール受信・承認手続き】 (<mark>必須</mark>)
  - ・<招待メール受信> \_\_\_\_\_04
  - ・承認手続き<プラットフォームIDをお持ちでない場合> ―06
  - ・承認手続き<すでにIDをお持ちの場合>-----09
  - ・会社情報設定<すでにIDをお持ちの場合>-----11
- 【振込先口座 設定登録】 (<mark>必須</mark>)
  - ・<振込先口座の登録> \_\_\_\_\_14

#### その他の設定

#### ● 【その他の設定】

- ・複数の社員で利用する場合の設定 ———18
- ・運営会社からの不要なメールを受信拒否する設定 ――19
- ・請求書への代表者印の設定 \_\_\_\_\_20
- ・<操作マニュアル/よくある質問/問合せ> ――22

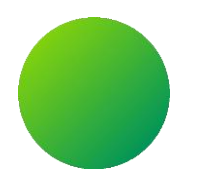

# <BtoBプラットフォーム>

## 初期設定 <招待メール受信>

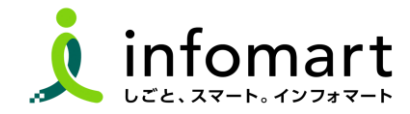

招待メールの受信

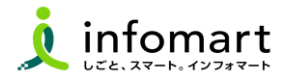

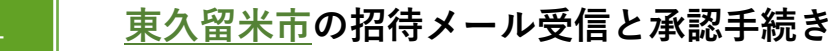

電子請求システムで電子取引する場合は、BtoBプラットフォーム専用の ログインID取得が必要です。 招待メールを受信し、必要情報を登録・承認することで取得できます。

※すでにBtoBプラットフォームIDを取得している場合でも、<u>東久留米市</u>の 招待メールを受信し、「承認」手続きが必要です。

#### 招待メール送信日について

✓【送信日】<u>申請フォームにて申請いただいた事業者へ順次招待メールを</u> 送信いたします。

- ✓【送信元アドレス】 post-master@infomart.co.jp
- ✓【件名】【東久留米市様より】請求書の電子化についてのご案内

招待メール受信後の設定

 ご利用の手続きはこちら(無料) をクリックします。

| ~切待メニルサンプル両面 >                                                                               |
|----------------------------------------------------------------------------------------------|
| ~ 拍待メールサンフル画面>                                                                               |
| Bto Bプラットフォーム ####                                                                           |
| 株式会社テスト事業者1201 田中太郎様へ                                                                        |
| <mark>東久留米市のID管理者</mark><br>様より                                                              |
| BtoBプラットフォーム請求書のご招待が届きました。                                                                   |
| <ul> <li>אכאב</li> </ul>                                                                     |
| ■【東久留米市電子請求システムに関する招待メールのご案内】<br>このたび、「東久留米市電子請求システム」の利用に関する<br>申請フォームをご提出いただき、誠にありがとうございます。 |
| 当招待メールより必要情報をご登録のうえ、電子請求システムのログイン<br>手続きをお願いします。                                             |
| ■初期設定操作マニュアルについて                                                                             |
| 以下市のHPよりご確認ができます。                                                                            |
| https://www.city.higashikurume.lg.jp/shisei/jigyosha/1023555.html                            |
| ご利用の手続きはこちら(無料)                                                                              |
| 小フノル液小に41%が満日は、こうクルウや土板に入たさい。                                                                |

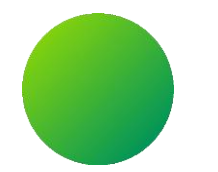

### 初期設定 <承認手続き>

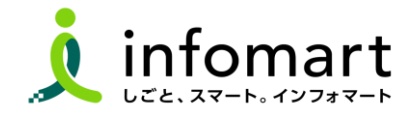

承認手続き <プラットフォームIDをお持ちでない場合>

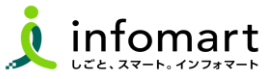

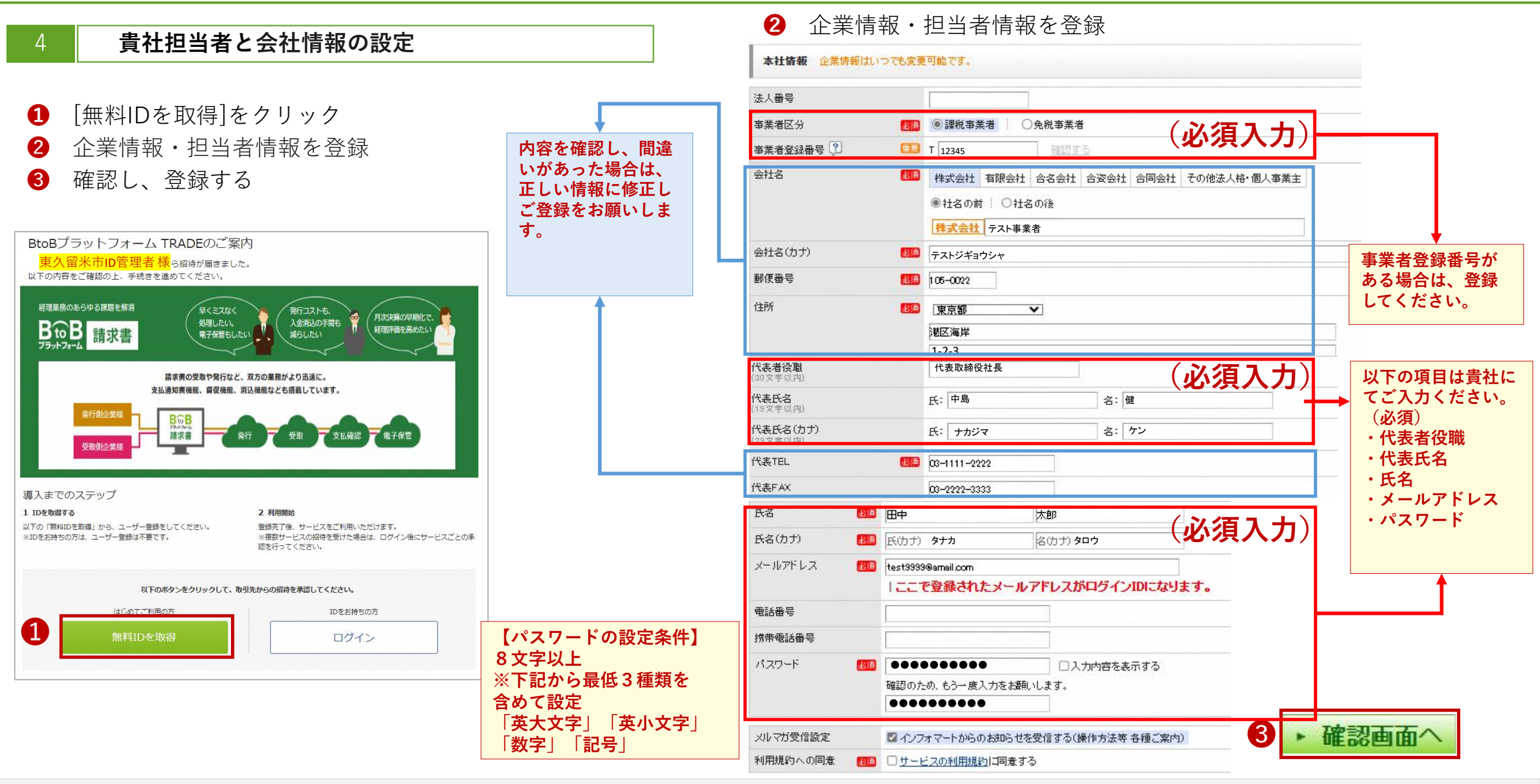

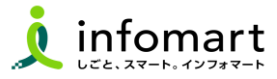

| 5                  | 前頁の続き                                                          |                                 |                              |            |                                           |
|--------------------|----------------------------------------------------------------|---------------------------------|------------------------------|------------|-------------------------------------------|
| <b>4</b><br>5<br>6 | [BtoBプラットフ<br>[確認画面] >[登<br>承認完了                               | ォーム <sup>-</sup><br>録]をク        | 「RADE・専<br>リック               | 契約書)       | の承認]を選択                                   |
| サー<br>1 設5         | ビス承認 Dの取得が完了しました。続いて、ま<br>「あとで設定」の場合は、各サービス<br>を > 2 確認 > 3 完了 | 。取引先と利用するサービ<br>の招待受信一覧から設定     | スを承認してください。自社担当:<br>2してください。 | 皆の変更も可能です。 | <ul> <li>• 戻る</li> <li>• 確認画面へ</li> </ul> |
| 自治                 | 体A 用度管財課 担当 様 からの招待<br>・ BtoBブラットフォーム TRADE の招待を承認しました         | •                               |                              |            |                                           |
| <b>他サ</b> ~<br>サーt | ービスの招待が届いています。                                                 |                                 | - 1.01                       | 自社担当者      |                                           |
| Bto                | Bブラットフォーム 請求書(発行) 🖓 🌒 👔                                        | ·ビス紹介 <ul> <li>・ビス紹介</li> </ul> | 〕非承認 ○ あとで設定                 | 村川 聯 変     | 更する                                       |
| Bto                | Bブラットフォーム 契約書 🌔 サー                                             | ビス紹介 💿 承認                       | ○ 非承認 ○ あとで設定                | 村川 聪 変     | 更する                                       |
| th 」 レック 30 向和     |                                                                |                                 | ا<br>۱.۳۵۶                   | 5          | ▶ 確認画面へ                                   |
| 7-ビス承認<br>設定 > 2 番 | ≅ 〕 <b>2</b> ₹7<br>完了しまし                                       | た。                              |                              |            |                                           |
|                    | 請求書の招待について<br>今後、招待を承認した企業から新たな招待が行われた<br>隠記 総合TOPへ            | 場合は、承認操作は発生し                    | いません。                        |            |                                           |

### [総合TOP画面]が表示されます。

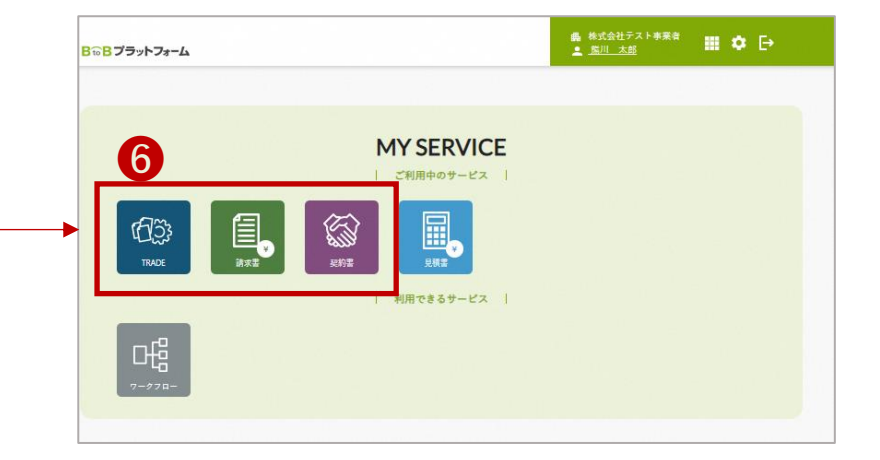

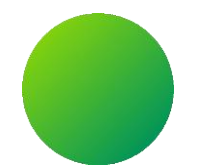

### 初期設定 <承認手続き>

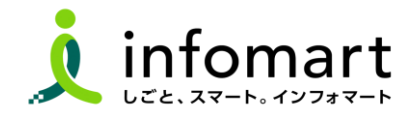

### 承認手続き <BtoBプラットフォームIDをお持ちの場合>

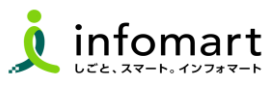

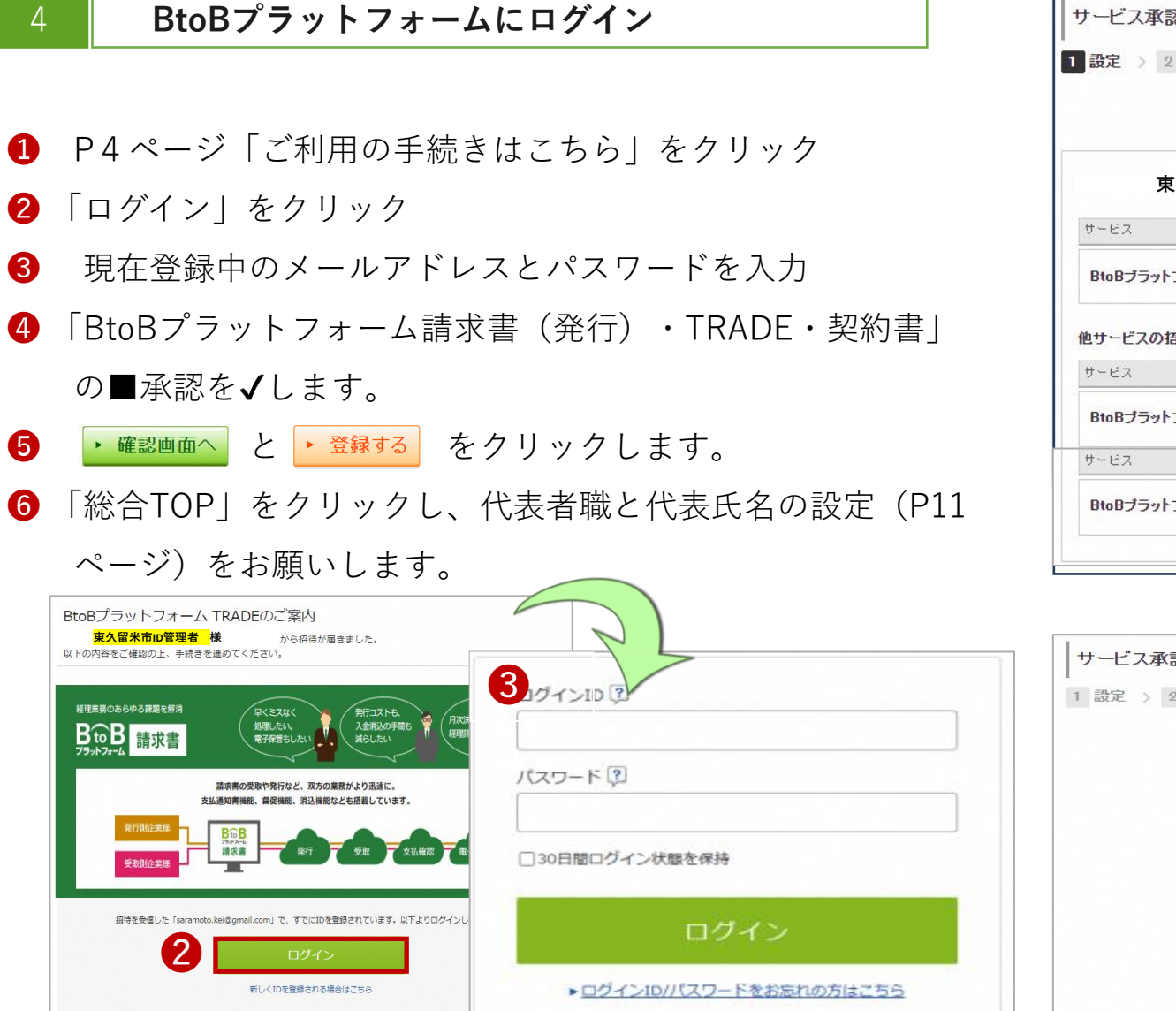

仮ID・仮パスワードをお持ちの方はこちらから本登録

| <b>说定</b> 〉 2 维認 〉 3 元 5 |            |                        |               |           |       |
|--------------------------|------------|------------------------|---------------|-----------|-------|
|                          |            |                        |               | 5         | 確認画面~ |
| 東久留米市 ID管理者              | 様 からの打     | 鹆                      |               |           |       |
| t-E2                     | 4          | 承認設定                   |               | 自社担当者     |       |
| BtoBブラットフォーム 諸求書(発行)     | 🔋 🕜 サービス紹介 | <ul> <li>承認</li> </ul> | ○ 非承認 ○ あとで設定 | 事業者(テスト用) | 変更する  |
| サービスの招待が届いています。          |            |                        |               |           |       |
| t-EA                     |            | 承認設定                   |               | 自社担当者     |       |
| BtoBプラットフォーム TRADE       | 🚺 サービス紹介   | • 承認                   | ○ 非承認 ○ あとで設定 | 事業者(テスト用) | 変更する  |
| ナービス                     |            | 承認設定                   |               | 自社担当者     |       |
| BtoBプラットフォーノ、 契約書        | ● サービス紹介   | 承認                     | ○ 非承認 ○ あとで設定 | 事業者(テスト用) | 変更する  |

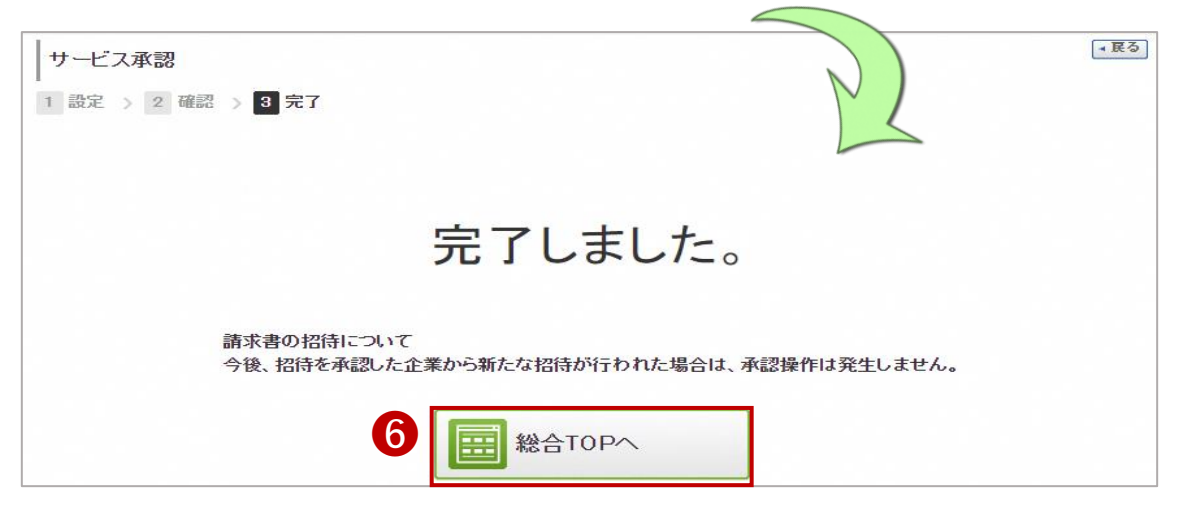

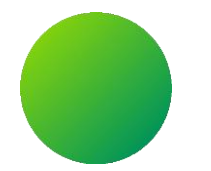

# 初期設定 <会社情報設定>

【会社情報に関する注意事項】

・貴社の代表者役職と代表氏名、代表電話番号は、入力必須項目です。設定状況のご確認をお願いします。

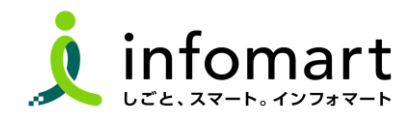

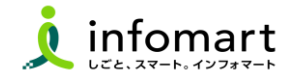

#### 会社情報の登録~確認

下記の方法で会社概要の画面を表示します。

「۞」をクリックし、
 【社員・権限設定」を選択

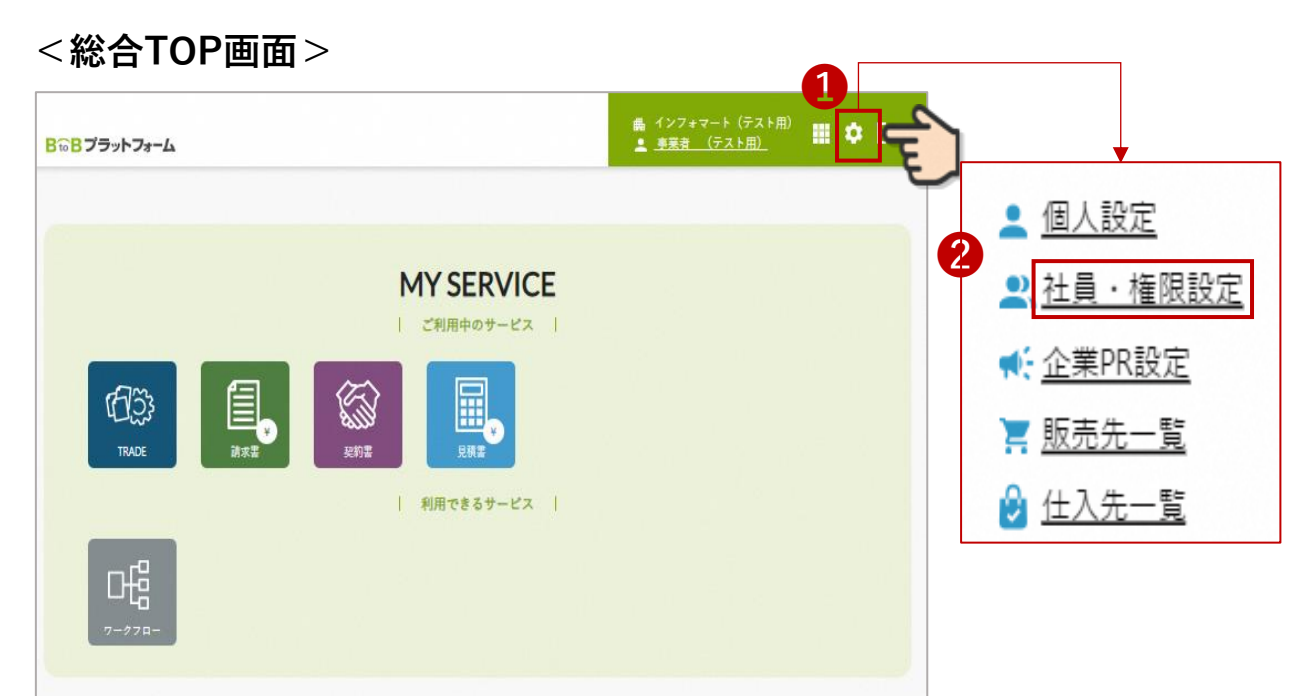

### ● 「会社・組織・権限設定」画面を選択

④ 「会社概要変更」をクリックします

| <b>B to B</b> プラットフォーム                  |                                                                       | インフォマート (テスト用)<br>事業者 (テスト用) 開 選択 サービス 2 4                      |
|-----------------------------------------|-----------------------------------------------------------------------|-----------------------------------------------------------------|
| 設定・登録 3日のBプラットフォームをJ<br>各項目名をクリックして、    | り活用いただくための、設定一覧です。<br>設定・登録・管理を行ってください。                               | <b>目</b> <u>7-17</u> ル <b>- 戻る</b>                              |
| 個人設定 会社·組織·權限設定                         | 企業·商品PR設定                                                             | サービス別設定 見積書   請求書                                               |
| ▶ 会社概要変更 4                              | ▶ ログイン通知先管理                                                           | ▶ 緊急連絡先管理                                                       |
| 貴社の会社概要を変更します。                          | ー定期間ログインをしていない社員はアカウントが<br>ロックされます。該当社員がログインを試みた場合<br>に、通知メールを受け取れます。 | 緊急時の連絡先を管理します。ネットワークやシス<br>テムに緊急性の高い制限事項が発生した場合に、<br>連絡を受け取れます。 |
| ▶ 社員管理                                  | ▶ 権限管理                                                                | ● 利用ドメイン制限                                                      |
| 社員情報の登録・変更、システム利用の招待、<br>引継ぎ・退職等を管理します。 | 社員が利用する機能の権限を設定します。登録・閲<br>覧等の権限を設定することで社員の利用する機能<br>を管理できます。         | 社員が登録するメールアドレスのドメインを管理しま<br>す。                                  |

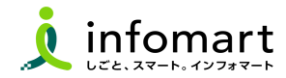

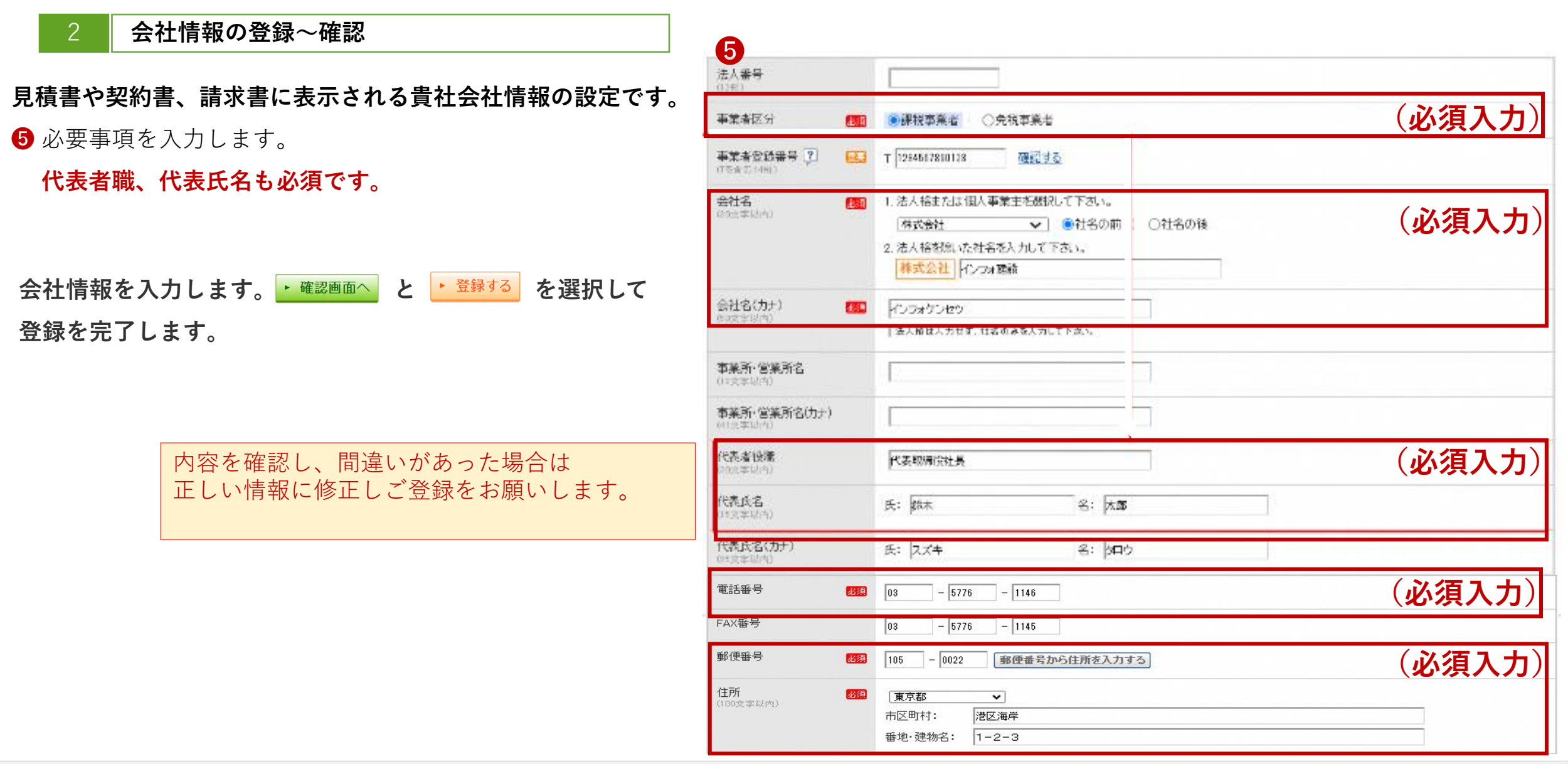

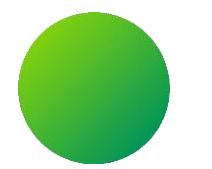

# BtoBプラットフォーム

# 初期設定 <振込先口座設定>

【振込先に関する注意事項】 市に発行する請求書に表示する口座情報を設定・登録する作業です。

※現在、市との取引でお使いの口座情報を設定してください。

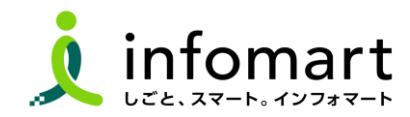

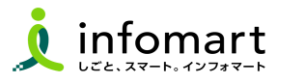

#### 請求書に記載する振込先口座の設定

- 「設定・登録」を選択
- 2 「発行設定」を選択
- 3 「振込先口座一覧」を選択します。

| 発行TOP                                       | 受取TOP 1                            | 設定・登録                          | ご利用ガイド              | お問い合わせ                         | 業界チャネル      |
|---------------------------------------------|------------------------------------|--------------------------------|---------------------|--------------------------------|-------------|
| 設定・登録 BtoBブラ<br>各項目名                        | ラットフォーム 請求書をより活<br>名をクリックして、設定・登録・ | 浦いただくための、設定一覧で<br>管理を行ってください。  | ेच.                 |                                | ▼ 戻る        |
| 2 発行設定                                      | 受取設定                               |                                |                     |                                | ▶基本設定       |
| ▶ 発行先一到                                     | 覧                                  | ★ <u>発行先情報</u>                 | 服自動反映設定             | ► <u>発行TOP</u>                 | 表示設定        |
| 請求書発行先の登録・招待、<br>発行先コードなど発行先別の記             | 没定をします。                            | 発行先が企業情報を変更した<br>自社の発行先情報に自動反明 | 時に、<br>やさせるかを設定します。 | 発行TOPに表示されるメッセー<br>通知の設定をします。  | -ジヤ         |
|                                             | ノプレート一覧                            | 3                              | <u> </u>            |                                | <u>式設定</u>  |
| よく使う請求書のおもて・明細<br>テンプレートとして登録し、請求<br>使用します。 | の項目を<br>対書作成時に                     | 請求書に表示する振込先口函<br>入金消込口座も登録できます | の登録をします。<br>。       | 請求書に表示する印影画像や<br>消費税の計算方法などを設定 | 文章、<br>します。 |

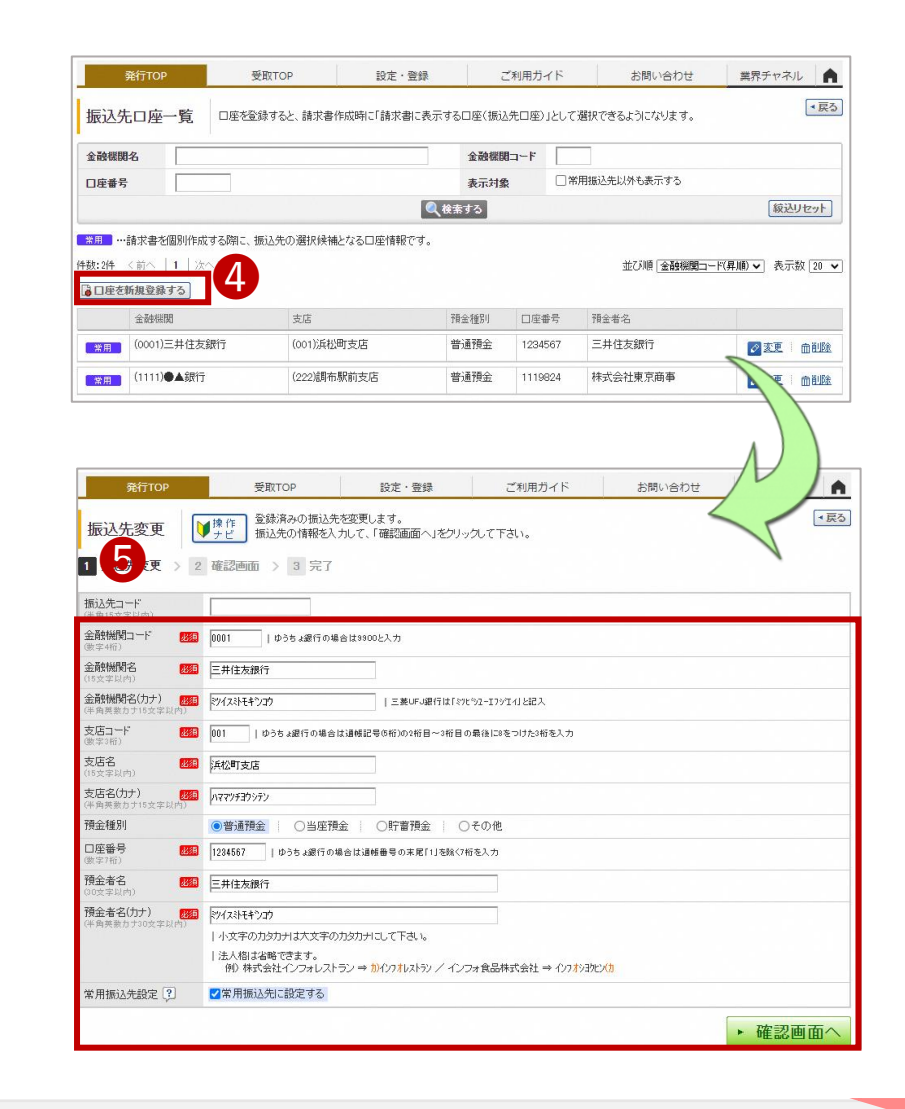

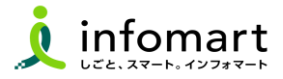

### 2 請求書に記載する振込先口座の設定

- **6** 「設定・登録」を選択
- 7 「発行設定」を選択
- **⑧** 「請求書書式設定」を選択します。

| 発行TOP                                          | 受取ТОР 6                              | 設定・登録                            | ご利用ガイド             | お問い合わせ                         | 業界チャネル      |
|------------------------------------------------|--------------------------------------|----------------------------------|--------------------|--------------------------------|-------------|
| BtoBプラン 日本 日本 日本 日本 日本 日本 日本 日本 日本 日本 日本 日本 日本 | ラットフォーム 請求書をより活用<br>名をクリックして、設定・登録・管 | 用いただくための、設定一覧で<br>理を行ってください。     | ġ.                 |                                | ▼ 戻る        |
| 7 発行設定                                         | 受取設定                                 |                                  |                    |                                | ▶基本設定       |
| ▶ <u>発行先一</u>                                  |                                      |                                  | <u>最自動反映設定</u>     | ▲ <u>発行TOP</u>                 | 長示設定        |
| 請求書発行先の登録・招待、<br>発行先コードなど発行先別の                 | <u>8</u><br>没定をします。 目                | 発行先が企業情報を変更したB<br>自社の発行先情報に自動反映  | 寺に、<br>させるかを設定します。 | 発行TOPに表示されるメッセー<br>通知の設定をします。  | ジヤ          |
|                                                | ノプレート一覧                              | ¥ <u>振込先口座</u>                   | <u>- 覧</u>         | 8<br><u>請求書書</u> 五             | 代設定         |
| よく使う請求書のおもて・明細<br>テンプレートとして登録し、請求<br>使用します。    | 乃項目を 言<br>求書作成時に 5                   | 請求書に表示する振込先口座の<br>入金消込口座も登録できます。 | の登録をします。           | 請求書に表示する印影画像や<br>消費税の計算方法などを設定 | 文章、<br>します。 |

- 9 「自社設定の書式」を選択します。
- 10 「請求書書式設定を新規登録する」をクリック

| 発行TOP       | 受取TOP                        | 設定・登録                            | ご利用ガイド                         | お問い合                | わせ     | 業界チャネル      |
|-------------|------------------------------|----------------------------------|--------------------------------|---------------------|--------|-------------|
| 請求書書式設定     | <b>三一覧</b><br>「<br>津作<br>書式3 | 書の書式を、発行先や内容に1<br>を複数設定している場合は、用 | 合わせて複数設定することか<br>いたい書式の「選択」をクリ | できます。<br>ックして、既定に設定 | して下さい。 | ▼戻る         |
| 自社設定の書す     | <b>に</b> 追加された書式             |                                  |                                |                     |        |             |
| 0=-7-1 ?    |                              | クリア 1 非表示を                       | と含める 🔍 検索する                    |                     |        | 紋込りセット      |
| 🔓 請求書書式設定を新 | 規登録する ► <u>インボイスを</u> 発      | 行する設定方法                          |                                |                     |        | ! 変更時のご注意   |
| 請求書書式設定コード  | 請求書書式設定名称                    |                                  | 最終更新者                          | 最終更新日               |        |             |
|             | 請求書                          |                                  | 事業者(テスト用)                      | 2023/10/12          | 既定     | 🖉 変更   非表示へ |
|             | 請求書_フリーフォーマット-               |                                  | 事業者(テスト用)                      | 2023/10/12          | ☑選択    |             |

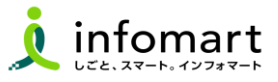

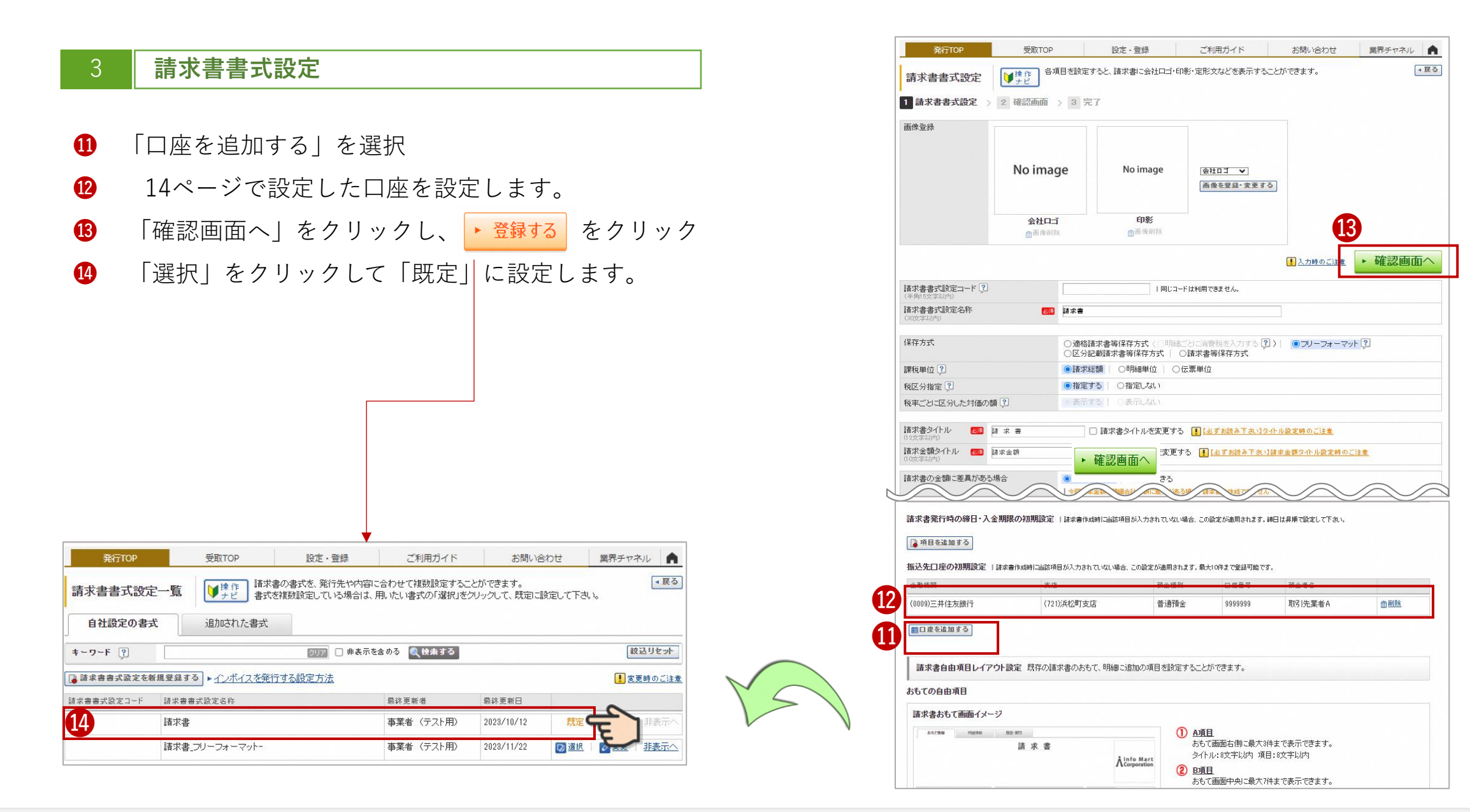

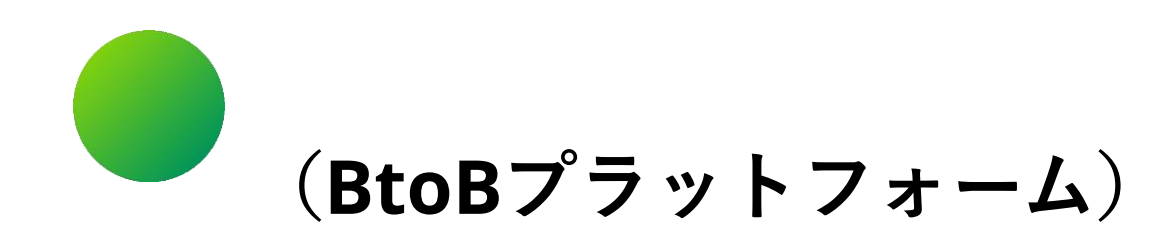

# ●その他 設定

- 1. 複数の社員で利用する場合の設定
- 2. 不要なメール(運営会社からのメルマガなど)の受信拒否設定
- 3. 請求書に代表者印を登録する場合の設定

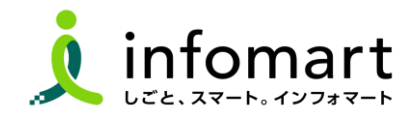

### ■ 複数の社員で利用する場合の設定

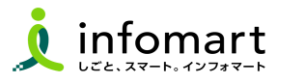

#### 社員を追加する方法

複数の社員で利用する場合は、社員情報を登録し「招待」を行うことで 社員を追加することができます。

- 1 「社員を招待する」をクリックします。
- 2 社員情報を登録して、招待します。

| 発行TOP       | 受取TOP          | 設定·登録                   | ご利用ガイド         | お問い合わせ        | 業界チャネル                              |
|-------------|----------------|-------------------------|----------------|---------------|-------------------------------------|
| 【必ずお読みください】 | インボイス制度対応に     | 半う機能変更でのご注意             | (4月26日リリース)    |               |                                     |
| 有料会員限定 3,00 | 00人以上が参加するコミュニ | ニティサイト!電子化率UP           | や法対応のコンテンツも掲載中 | ! 初めての方/IDをお打 | 寺ちの方                                |
| 通知書管理       | あなたの業務         |                         |                | Ŷ             | スタートガイド OFF 🔵 O                     |
| 受信済一覧       | 差し戻された請求書      | が <mark>1件</mark> あります。 |                | 確認            | 完全準備ガイド                             |
| 請求書作成       | 質問が1件届いてい      | ます。                     |                | 確認            |                                     |
| 新規作成        | 社内から連絡が1件      | 届いています。                 |                | 確認            | ンボイス制度                              |
|             |                |                         |                |               |                                     |
|             | 社員管理           |                         |                |               | 金夏桃向切 電子請求書                         |
|             | <b>社</b>       | 貝を招待する 1                | 社員一覧           | Ľ             | 3 イベント・セミアー一覧<br>お役立ちセミナーをお探しの方はこちら |

| 社員登録・招待                  | 社員を登録して招待します。<br>各項目を入力して、「確認適面へ」をクリックして下さい。                                                                                                    |
|--------------------------|----------------------------------------------------------------------------------------------------|
| 登録·招待(入                  | カ) 2話登録・招待(入力) 一括登録・招待(アップロード)                                                                                                    |
| 1 社員情報設定 >               | 2 確認画面 > 3 完了<br>・ 確認画面へ                                                                                                    |
| 社員情報                     |                                                                                                    |
| ログインD 20月<br>(100文字以内)   | <ul> <li> ・メールアドレスで登録する 〇メールアドレス以外で登録する(非推奨) メールアドレス : ・ ・</li></ul> |
| <b>氏名</b><br>(15支字以内)    | 氏: 名:                                                                                                    |
| 氏名(力ナ)<br>(20支字以内)       | 氏: 名:                                                                                                    |
| <b>社員コード</b><br>(15女字以内) |                                                                                                    |
| 部署·役職                    | 部署: <b>国 澄</b> 訳する 役職: <b>国 澄</b> 訳する                                                                                                    |
| 勤務地情報                    |                                                                                                    |
| 勤務地                      | 目選択する                                                                                                    |
| 郵便番号                     |                                                                                                    |
| 住所                       |                                                                                                    |
| 電話番号                     |                                                                                                    |
| 権限・利用サービス設               | 定                                                                                                    |
| 権限ロールモデル 😲               | 初期設定権限   一覧から選択する   ▶ 個人別設定                                                                                                    |

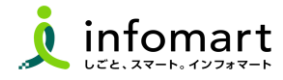

#### メール受信を設定します

BtoBプラットフォームのメールマガジン等の受信設定で す。不要なメール案内を「受け取らない」設定が可能で す。 ①「サービス選択」をクリックして、下記の画面を表示します。 ②「設定・登録」をクリックします。

| 発行TOP           | 受取TOP         | 設定・登録         | ご利用ガイ             | ▲総合トッフ   | 2)     | ·登録 Ø FAQ |
|-----------------|---------------|---------------|-------------------|----------|--------|-----------|
| 必ずお読みください]      | インボイス制度対応に伴   | ▲う機能変更でのご注意   | (4月26日リリース        |          |        |           |
| ✔ 有料会員限定 ▲ 3,00 | 0人以上が参加するコミュニ | ニティサイト!電子化率UP | や法対応のコンテンツ        | ¥<br>請求書 | 電子請求問  | 规約團       |
| <b>鱼知書管理</b>    | あなたの業務        |               |                   |          | 早払い    |           |
| 受信洛一覧           | 発行承認依賴が2件あ    | らります。         |                   |          | ={     | Q         |
| 青求書作成           | 社内·発行先へ通絡     | ・層促が完了していない講家 | <b>問が1件</b> あります。 | 見積害      | ウークフロー | 業界チャネル    |
| 新規作成            |               |               |                   |          |        |           |
| -括アップロード        | 諸求書の状況 🧐      |               |                   | 00       |        |           |
| 果存中一覧           |               |               | 発行日基準 202         | フーズチャネJレ |        |           |
|                 |               |               |                   |          |        |           |

③「個人設定」をクリックして、下記の画面を表示します。
 ④「メール受信設定」をクリックして、次ページへ続きます。

| B <sup>™</sup> Bプラットフ        | <b>ォーム</b> ログイン切          | 1                                              | 株式会社インフォマート 開設 サービス 🕜 🗲           |
|------------------------------|---------------------------|------------------------------------------------|-----------------------------------|
| 設定·登録                        | BtoBブラットフォー」<br>各項目名をクリック | をより活用いただくための、設定一覧です。<br>、て、設定・登録・管理を行ってください。   | <b>日</b> 又二a7儿 <b>《戻る</b>         |
| 個人設定 😤                       | 会社·組織·権限設定                | 企業·商品PR設定                                      | サービス別設定 見積書   請求書                 |
| <u>   ♪ プロフ-</u>             | ィール変更                     | <b>して // スワード再設</b>                            | 定                                 |
| あなたのブロフィールそ                  | を設定・変更をします。               | あなたのパスワードを再設定します。<br>セキュリティー維持のため、定期的な<br>します。 | 、あなたへの各種通知メールの受信設定をします。<br>変更をお勧め |
| के व्यय                      | ン切替設定                     | ● サービス間切替                                      | 設定 ▶ サービス初期表示設定                   |
| 複数のBtoBブラットフォ<br>合して、画面の切り替け | ォームのIDをひとつのID<br>えを設定します。 | こ統 インフォマートの他システムIDをひとて、<br>画面の切り替えを設定します。      | つのIDIに統合し ログイン後に初期表示するサービスを設定します。 |

BtoBプラットフォームのメールマガジンのご案内メール受信設 定です。「受け取らない」を選択します。 ・ 確認画面へ をクリッ ク1 ・ 登録する をクリックして設定完了します。

| B to B プラットフォーム               | ログイン切替                                            |                        | 株式会社インフォー担当        |            |
|-------------------------------|---------------------------------------------------|------------------------|--------------------|------------|
| メー <mark>ル</mark> 受信設定        |                                                   |                        |                    | <b>a</b> • |
| 1 メール受信設定 >                   | 2 確認画面 > 3 完了                                     |                        |                    |            |
| 担当者名 担当                       | A                                                 | メールアドレス                | demo3@con1.co.jp   |            |
| BtoBブラットフォームのご                | 案内メール受信設定                                         |                        |                    | <u>ک</u>   |
| メルマガ受信                        | ○ 受け取る   ● 受け取らない                                 | ┃ 目to目ブラットフォームのメールマガジン | や、各種ご案内メールの受信設定です。 |            |
| 業界チャネル用設定                     |                                                   |                        |                    |            |
| ニュース・展示会情報の自動                 | 前通知メール受信設定 🖓                                      |                        |                    | 3          |
| 土入先の情報                        | <ul> <li>         ・         ・         ・</li></ul> |                        |                    |            |
| 反売先の情報                        | ○ 受け取る   ● 受け取らない                                 |                        |                    |            |
| 興味のある業界の情報                    | <ul> <li>〇 受け取る</li> <li>● 受け取らない</li> </ul>      | 業界設定はプロフィール設定からおこ      | なって下さい。            |            |
| 対け先見込の情報                      | <ul> <li>〇 受け取る</li> <li>● 受け取らない</li> </ul>      |                        |                    |            |
| 焼合・ウォッチの情報                    | <ul> <li>〇 受け取る</li> <li>● 受け取らない</li> </ul>      |                        |                    |            |
| 義界チャネル メルマガ受信                 | <ul> <li>〇 受け取る</li> <li>● 受け取らない</li> </ul>      |                        |                    |            |
| (ール転送設定                       |                                                   |                        |                    |            |
| ī送先                           | 転送先メールアドレス                                        |                        |                    |            |
| 受け取るメールと同じ内容を、<br>転送先に設定したメール | 転送先1:                                             | 8                      | 送信テスト              |            |
| アドレスにも配信します。                  | 転送先2:                                             |                        | 送信テスト              |            |
| 諸求書用設定                        |                                                   |                        |                    |            |
| 契約書用設定                        |                                                   |                        |                    |            |
| ワークフロー用設定                     |                                                   |                        |                    | up .       |
|                               |                                                   |                        |                    | ,確認兩面。     |

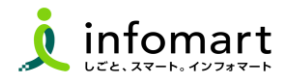

#### 請求書に代表者印を設定

 市に発行する電子請求書について、代表者印は省略する事が 可能です。※必要に応じて印影登録することも可能です。

#### 「印影」を選択

| 発行TOP                                         | 受取TOP                                 | 設定·登録                                     | ご利用ガイド                | お問い合わせ  | 業界チャネル      |  |
|-----------------------------------------------|---------------------------------------|-------------------------------------------|-----------------------|---------|-------------|--|
| 請求書書式設定(<br>1 請求書書式設定(j                       | 追加書式)<br>発行先加<br>会社口<br>追加書式) > 2 確認通 | ら追加された書式です。<br>・印影・定型文などを設定する<br>画 > 3 完了 | っことができます。             |         | <b>₹</b> ₹3 |  |
| 画像登録                                          |                                       |                                           |                       |         |             |  |
|                                               | No image                              | No in                                     | [印影 ▼<br>  画像を登録・変更する | 5       |             |  |
|                                               | 会社口ゴ<br>面 像 削除                        | 印影                                        |                       |         |             |  |
| □修正内容を表示する                                    |                                       |                                           |                       | 入力時のご注意 | ・ 確認画面へ     |  |
| 編集不可の項目は発行先が<br> 発行先が編集した項目は考                 | が登録する項目であり、変更でき、<br>果が「」で表示されます。      | tta.                                      |                       |         |             |  |
| 諸求書書式設定コード 3                                  | )                                     | 同じコードは利用できません。                            |                       |         |             |  |
| 請求書書式設定名称                                     |                                       | 鹿屋市」諸求書(免税事業者用)作成                         |                       |         |             |  |
| 保存方式                                          | 区分詞                                   | 区分記載讀求書等保存方式                              |                       |         |             |  |
| 課税単位                                          | 請求結                                   | 請求総額                                      |                       |         |             |  |
| 税区分指定                                         |                                       |                                           |                       |         |             |  |
| 税率ごとに区分した対価の                                  | )額 -                                  |                                           |                       |         |             |  |
| 請求書タイトル                                       | 請求                                    | 書                                         |                       |         |             |  |
| <b>注:</b> ::::::::::::::::::::::::::::::::::: | i主++4                                 | - 考百                                      |                       |         |             |  |

- ② 「画像ファイルをセットし、アップロード」します。
- 3 「自動調整」でサイズ調整します。
- ④ 「確認画面へ」を選択して「登録する」で完了します。

| 画像登録                                                             | ■ 閉じる |
|------------------------------------------------------------------|-------|
| <b>1 画像登録</b> > 2 確認画面 > 3 完了                                    |       |
| 【1】画像ファイルを選択                                                     |       |
| ○ ファイルを選択 選択されていません ● アップロード                                     | 2     |
| JPEGまたはGIF形式で、4MB未満の画像を使用して下さい。<br>0種類サイズ:縦 120ビクセル × 構 120ビクセル) |       |
| 【2】レイアウト調整                                                       |       |
|                                                                  |       |
| 1 画像を確示すは確切返しクリックすることで、画像をより小が、することができます。                        |       |
| THE BAY TAILANAS WITCH DUCKED CHESS SCCD (CAS)                   |       |
|                                                                  |       |
|                                                                  |       |
| キャンセル 4 確認画面へ                                                    |       |

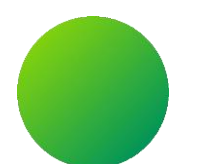

### BtoBプラットフォームサービス

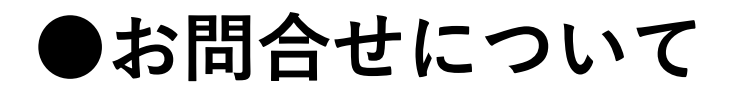

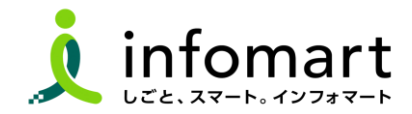

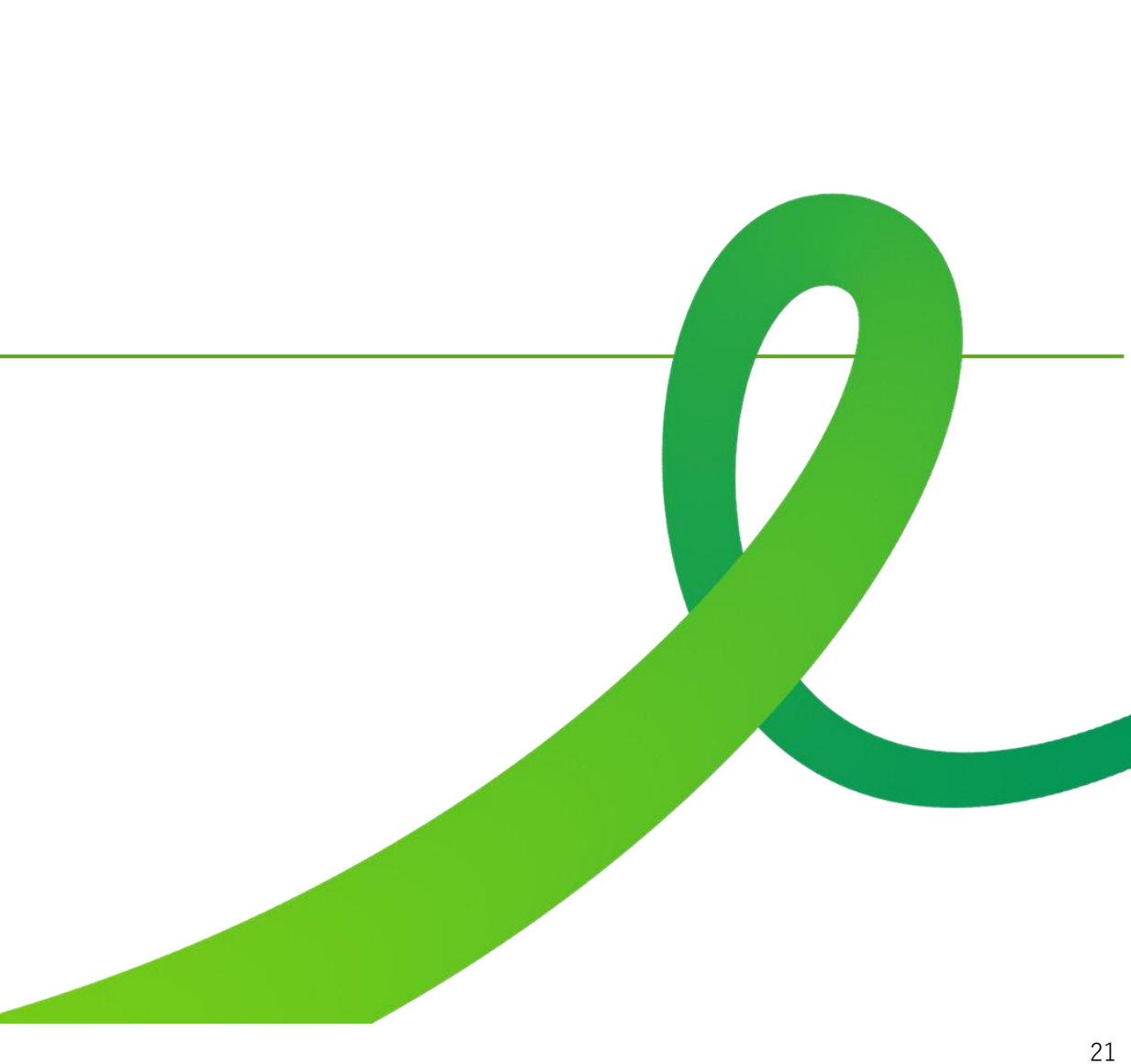

■ 操作マニュアルとフォームによるお問合せ

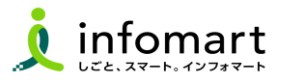

#### BtoBプラットフォームTRADE(見積・発注・納品書)に関するお問合せ

- **1** 操作マニュアルを確認します。
- 2 よくある質問を確認します。
- ③「お問い合わせフォーム」から問い合わせも可能です。

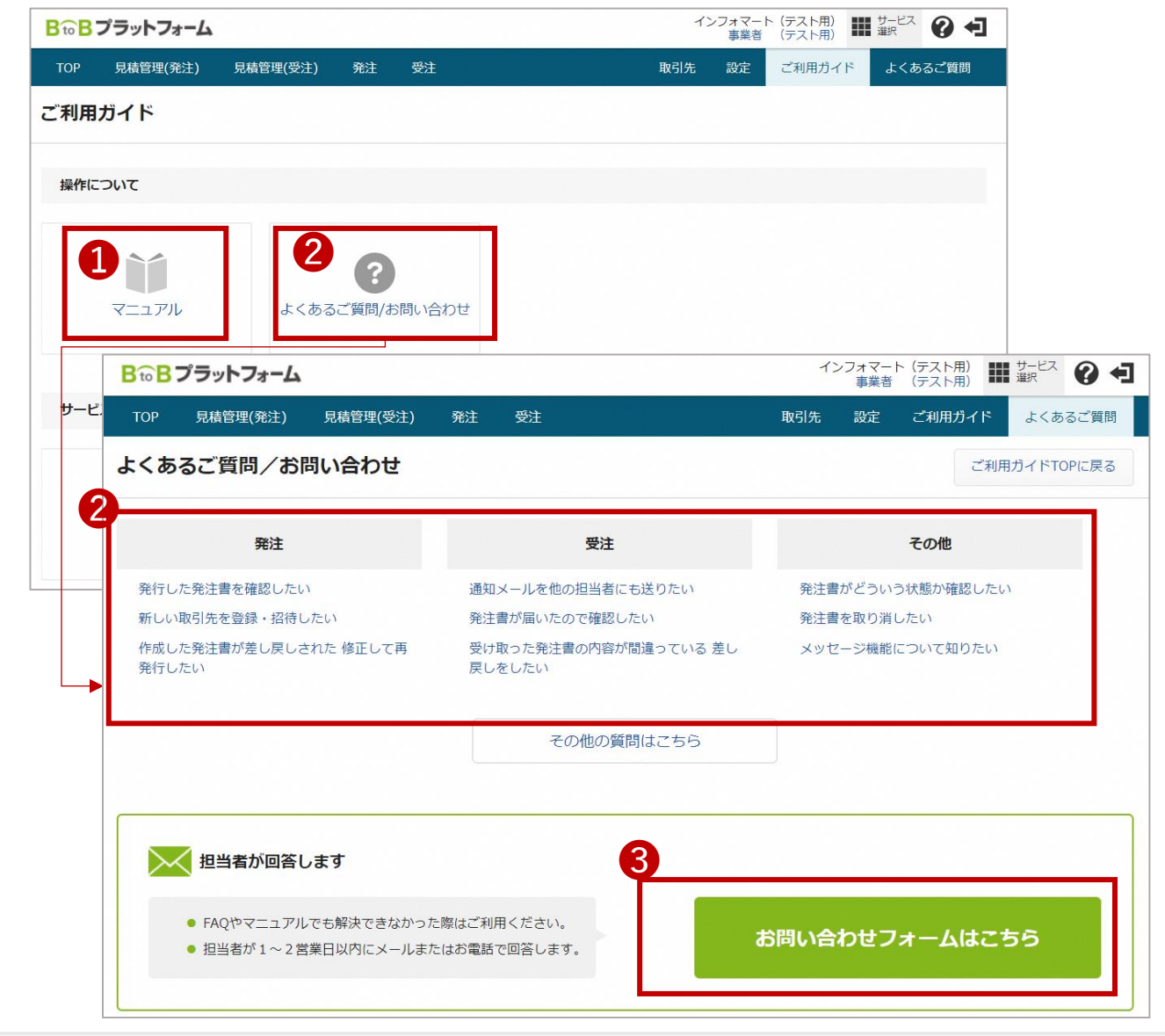

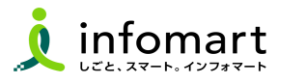

### 2 BtoBプラットフォーム請求書に関するお問合せ

- **1** 操作マニュアルを確認します。
- 2 よくある質問を確認します。
- ❸「お問い合わせフォーム」から問い合わせも可能です。

| BtoBプラッ | トフォーム 請求書  | [戻る] ロ        | グイン切替 |                        | 株式会社インフォマート -<br>テストアルファ 担当者A |                     |
|---------|------------|---------------|-------|------------------------|-------------------------------|---------------------|
| 発行TO    | P 受        | 取TOP          | 設定・登録 | ご利用ガイド                 | お問い合わせ                        | 業界チャネル              |
| ご利用ガイ   | K          |               |       |                        |                               | <ul> <li></li></ul> |
| 操作について  | C          |               |       |                        |                               |                     |
| スター     | ・トガイド      | <b>1</b><br>र | ニュアル  | <b>2</b><br>よくあるご質問/お問 | い合わせ                          |                     |
| お問い     | 合わせ        |               |       |                        |                               | <b>▲</b> 戻る」        |
|         | よくあるご質問はこ  | 156           | 202   | 8/12/07                |                               |                     |
|         | メールアドレスをす  | を更したい         |       |                        |                               |                     |
|         | 社員を追加したい   |               |       |                        |                               |                     |
|         | 担当者を変更したい  | 1             |       |                        |                               |                     |
|         | 取引先から仮ID・ノ | ペスワードが届いた     | 5     |                        |                               |                     |
| 3       |            |               |       |                        |                               |                     |
| 0 5     | ここに質問を入力し  | てください         |       |                        |                               | 質問する                |

操作マニュアルとフォームによるお問合せ

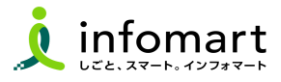

### 3 BtoBプラットフォーム契約書に関するお問合せ

- 「よくあるご質問」をクリックします。
- **2**マニュアル:操作マニュアル
- 「お問い合わせフォーム」から問い合わせも
   可能です。

| じめてご利用の方は、スタートガイ    | ドをご利用ください! |                                                                                      | ×                                                                               |                                                                                                    |  |
|---------------------|------------|--------------------------------------------------------------------------------------|---------------------------------------------------------------------------------|----------------------------------------------------------------------------------------------------|--|
| 作について               |            | よくあるご質問/お問い合わせ                                                                       |                                                                                 | ご利用ガイドTOPに戻                                                                                                    |  |
| スタートガイド             | 2          | 最終承認者が差し戻し処理をすると、<br>誰に契約書が差戻される?                                                    | 受取った契約書の内容が間違ってい<br>る。差し戻しをしたい。                                                 | 契約書は過去何年分保存されますか?                                                                                                    |  |
|                     |            | 発行                                                                                   | 受取                                                                              | その他                                                                                                    |  |
| <b>ビ</b><br>プラン変更 ; | オプション      | に産床しされますか?<br>発行済の契約書を取り消したい(キャンセル<br>したい)<br>作成した契約書を削除したい。<br>発行先は有料会員になる必要がありますか? | 他の担当者にも契約費を見せたい。<br>取引先から契約費電子化の案内が漏いた。 既<br>に利用している場合は ?<br>作成途中で保存することはできますか? | くとも1.2003に向きがにあります」とあい<br>される。<br>契約権別を変更・追加したい。<br>なぜ印紙がいらないのですか?<br>電子契約を行うことを、税務署に届け出る必<br>要はありますか?<br>有利版と無利版の違いは何ですか? |  |
|                     |            |                                                                                      | その他の質問はこちら                                                                      |                                                                                                    |  |
|                     |            | 2<br>マニュアル<br>基本操作/活用方法を範疇・PDF<br>超当者が回答します                                          | CARSULE ESTAT.                                                                  | - トガイド<br>この方はまずごちらをご覧ください。                                                                                                |  |

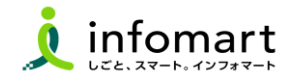

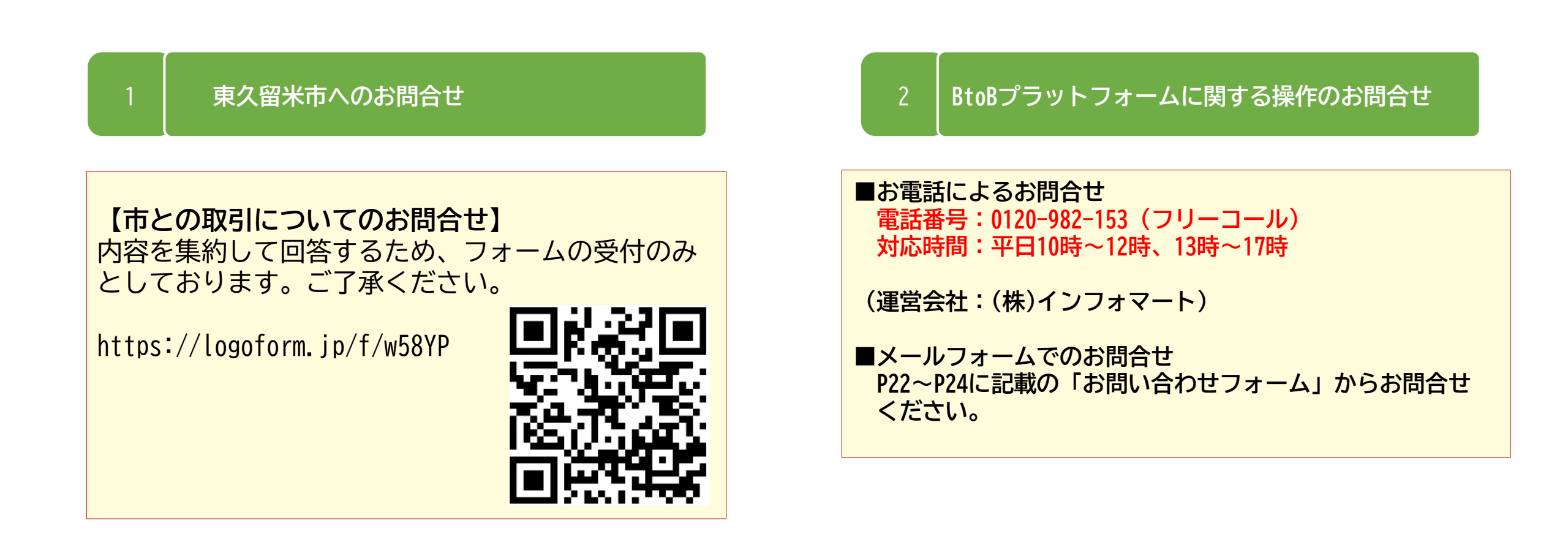